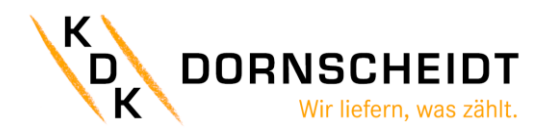

# Erstinbetriebnahme

Modbus TCP RTU Converter

Umsetzer LAN auf Serielle Kommunikation für DIN-Schienen-Montage

V1.00

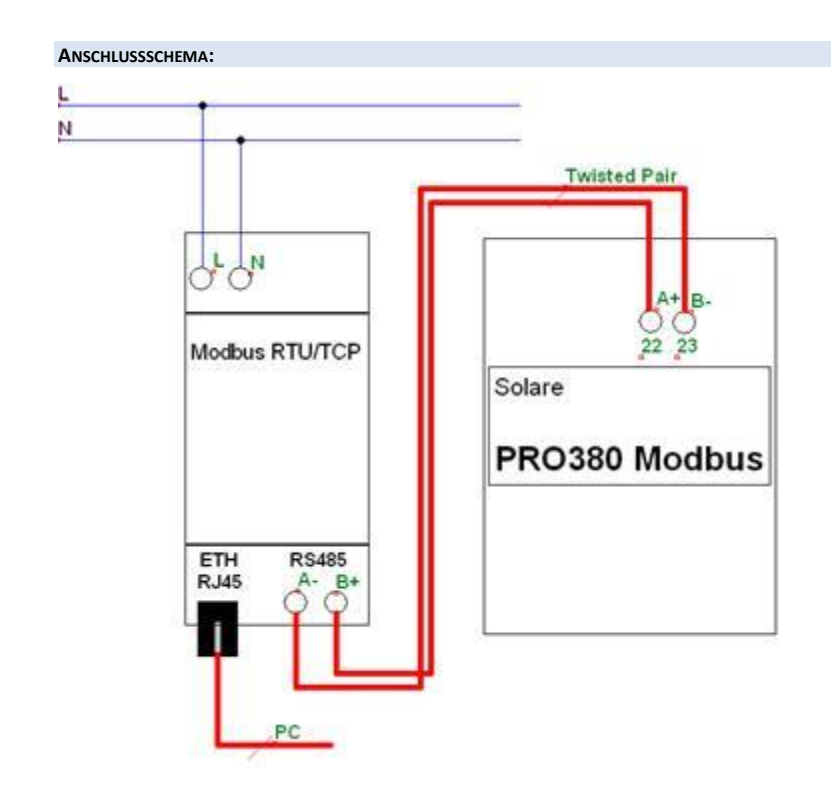

## VERDRAHTUNG DES MODBUS TCP RTU CONVERTERS UND DES ZÄHLERS

#### RS485

| Verbinden Sie die den Modbus   | RS485  |             |      |                       |       |             |           |
|--------------------------------|--------|-------------|------|-----------------------|-------|-------------|-----------|
| TCP RTU Converter mit Ihrem    | PRO380 | Bezeichnung | PINs | Twisted Pair          | PINs  | Bezeichnung | Modbus    |
| Zähler anhand der Tabelle.     |        |             |      |                       |       |             | TCP RTU   |
| Nutzen Sie hierfür ein Twisted |        |             |      |                       |       |             | Converter |
| Pair Kabel um eventuelle       | com    | A (+)       | 22   | $\sim \sim \sim \sim$ | B (+) | B (+)       | RS 485    |
| Störeinflüsse zu minimieren.   |        | В (-)       | 23   | XXXX                  | A (-) | A (-)       |           |

## Netzwerkkabel

Verbinden Sie den Modlog mit Ihrem PC oder einem LAN-Netzwerk. Sollte Ihr PC "Auto-crossover" unterstützen, ist die Wahl des Netzwerkkabels nicht relevant. Sind Sie sich unsicher oder wird "Auto-crossover" nicht unterstützt, müssen Sie ein Crossover-Netzwerkkabel verwenden.

#### Spannungsversorgung

| Verbinden Sie den Modbus TCP RTU | Spannungsversorgung Modlog     |                        |        |         |                       |              |
|----------------------------------|--------------------------------|------------------------|--------|---------|-----------------------|--------------|
| Converter mit der Netzspannung.  | Modbus<br>TCP RTU<br>Converter | Bezeich-<br>nung       | PINs   | Leitung | Bezeichnung           | Netzspannung |
|                                  | 230VDC                         | Phase<br>Neutralleiter | L<br>N |         | Phase<br>Neutalleiter | 230VAC       |

## SOFTWARE

Um den Modbus TCP RTU Converter zu Parametrieren wird folgende Software benötigt

DZG.Config.Setup\_1.0.0.0.exe

#### PARAMETRIERUNG

DZG.Config.Setup\_1.0.0.0.exe installieren und Updaten

#### Installation

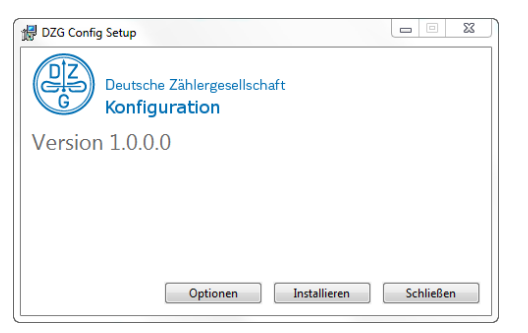

Nach der Installation wird automatisch das vorhandene Update auf 1.1.0 angezeigt.

Dieses Herunterladen und installieren.

| DZG CONFIG | 🛱 Einste                                        | - □ ×<br>→ Über das Programm                                                               |
|------------|-------------------------------------------------|--------------------------------------------------------------------------------------------|
|            | ETHMOD-R4<br>Ethernet-zu-RS485-Konverter        | DZG Config<br>Version 10.00<br>© DZG Metering GmbH                                         |
|            | LoRaDMOD-R4<br>LoRa-Kommunikations-Modul        | HERUNTERLADEN UND INSTALLEREN<br>Letzte Überprüfung: 1.18.2017 9:50<br>NACH UPDATES SUCHEN |
|            | MDVH4006<br>3-Phasen-Dehstrom-<br>Wandlerzähler |                                                                                            |
|            |                                                 |                                                                                            |

Verbinden Sie den Modbus TCP RTU Converter mit dem Netzwerk. Er bekommt eine IP-Adresse über DHZP zugewiesen.

Zur Geräte Parametrierung wähle Sie die Schaltfläche ETHMOD-R4 an.

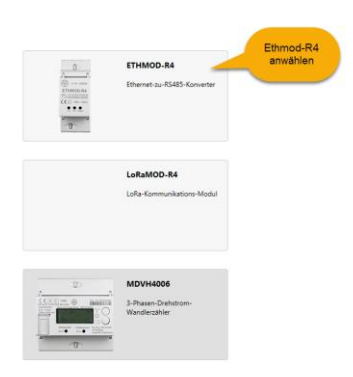

# Es öffnet sich die Parametrieroberfläche.

| okalos Notzwor               | ID T | Varrian                      |                      |
|------------------------------|------|------------------------------|----------------------|
|                              | 11-1 | V1                           | •                    |
|                              |      | Netzwerkeinstellun           | gen                  |
|                              |      | Konfiguration                |                      |
|                              |      | DHCP -                       |                      |
| IP-Adresse                   | Port | IP-Adresse                   | Netzwerkmaske        |
|                              | 1 +- |                              |                      |
|                              |      | Gateway                      | DNS-Server           |
| ONFIGURATION AUS GERÄT LESEN |      | DHCP Vendor Class Identifier | Hostname-Prefix      |
| DNFIGURATION AN GERÄT SENDEN |      |                              |                      |
| UPDATE FIRMWARE              |      | RS-485-Schnittstell          | e                    |
| GERÄTERESET AUSLÖSEN         |      | Baudrate                     | Minimale Packetgröße |
| KONFIGURATION SPEICHERN      |      | 115200 •                     | 2 +-                 |
|                              |      | Daten-Bits                   | Packet-Timeout       |
|                              |      |                              |                      |

Wichtige Einstellungen sind hier:

- Netzwerkeinstellungen
- RS-485 Schnittstelle

Im Feld "Lokales Netzwerk" werden alle im Netzwerk befindlichen Modbus TCP RTU Converter aufgelistet.

• DZG ETHMOD-R4 - Ethernet to

Lokales Netzwerk IP-T

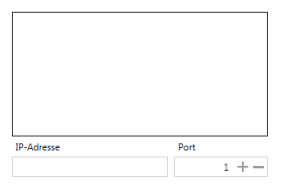

Wählen Sie Ihr Gerät hier an und Laden die Konfiguration aus dem Gerät.

# Lokales Netzwerk IP-T

| mein Modbus TCP RTU Conv      | erter |      |
|-------------------------------|-------|------|
|                               |       |      |
| IP-Adresse                    | Port  |      |
|                               |       | 1 +- |
| KONFIGURATION AUS GERÄT LESEN |       |      |
|                               |       |      |
| KONFIGURATION AN GERÄT SENDEN |       |      |
| UPDATE FIRMWARE               |       |      |
| GERÄTERESET AUSLÖSEN          |       |      |
| KONFIGURATION SPEICHERN       |       |      |
| KONFIGURATION LADEN           |       |      |
|                               |       |      |

Jetzt können die Netzwerk- und RS-485 Anpassungen vorgenommen werden. Vor dem Senden der Konfiguration ins Gerät sollte die Konfiguration abgespeichert werden.